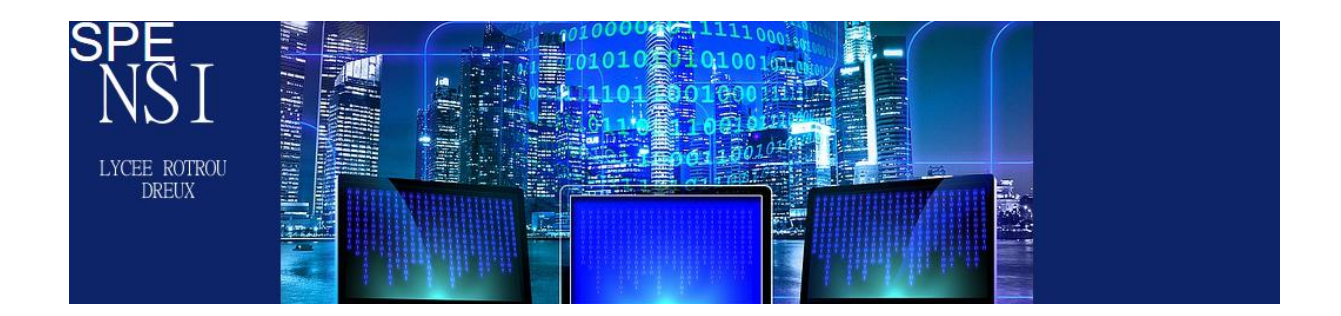

# Bases de données : Création de la base de données

On va travailler sur l'exemple des livres .

Le but de ce cours est de créer une base de données et d'y ajouter des tables avec tous leurs champs.

On ajoutera ensuite les enregistrements.

Pour créer une base de données relationnelles, plusieurs outils sont disponibles. On en retiendra deux : MySQL et SQLite. On retrouve SQL dans ces deux outils, SQL (Structured Query Language) étant le langage propre aux bases de données.

Ces outils sont les fameux SGBD que l'on a déjà étudiés.

Regardons comment créer une base de données avec MySQL.

Vous devriez arriver sur une interface de ce type .

Pour créer une base de données, il vous faut cliquez sur Nouvelle base de données.

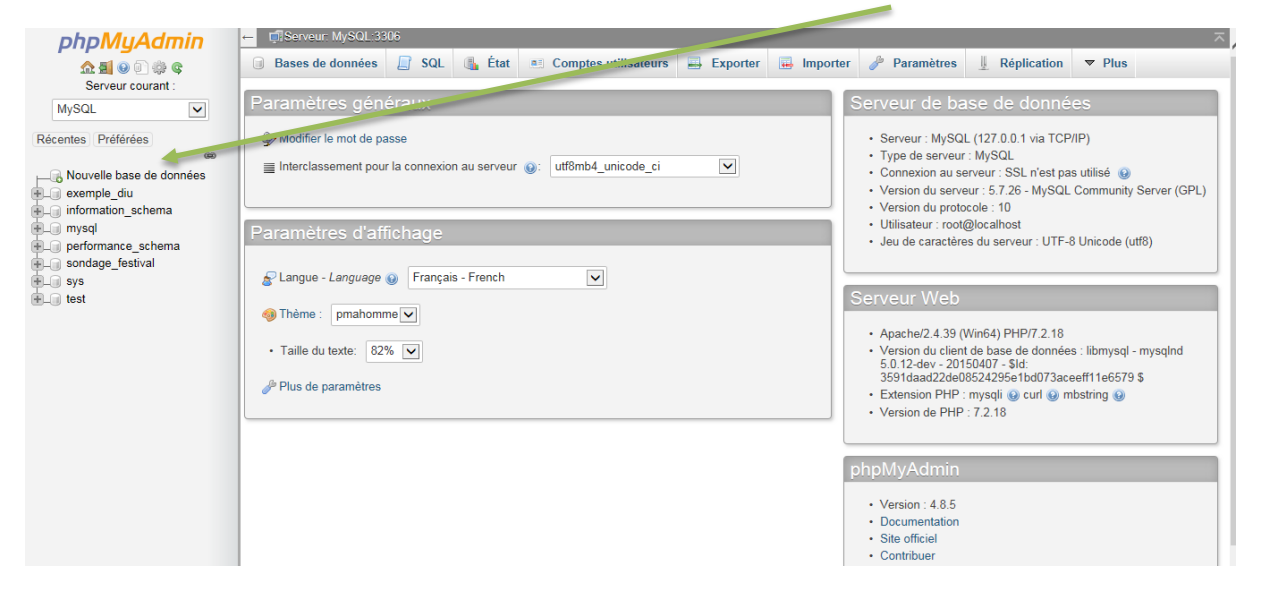

Vous entrez le nom de la base que vous voulez (bibliotheque) et vous choisissez l'encodage *utf8 general ci.* 

On appuie sur le bouton créer et votre base doit apparaitre dans la liste de bdd à gauche.

| 1.21.12.14 |  |  |
|------------|--|--|
|------------|--|--|

Il nous faut maintenant rentrer nos tables, ce que la SGBD nous permet . Nous allons plutôt taper dans un logiciel du style notepad++ les différentes instructions et les importer ensuite dans la table.

Pour créer une table et indiquer sa clé primaire :

# **1 CREATE TABLE AUTEUR (**

- 2 Id\_auteur int,
- 3 Nom\_auteur varchar(15),
- 4 Prenom\_auteur varchar(15),
- 5 Date\_naissance int,
- 6 **PRIMARY KEY (Id\_auteur)**

# 7);

A la ligne 1, on crée la table dont le nom est AUTEUR.

Aux lignes 2 à 5, on définit les attributs avec leur domaine et leur paramètre (15 signifie 15 caractères pour la chaine de caractères).

A la ligne 6, on définit la clé primaire.

La ligne 7 clôt la création de la table.

#### **Exercice**

Faites de même pour créer une table LIVRE et une table pour la relation ECRIRE : On notera en attribut de cette table les clés primaires des tables AUTEUR et LIVRE

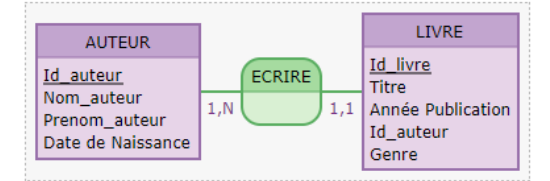

AUTEUR ( Id auteur, Nom\_auteur, Prenom\_auteur, Date de Naissance )

- Le champ Id\_auteur constitue la clef primaire de la table. C'était déjà un identifiant de l'entité AUTEUR.
- Les champs Nom\_auteur, Prenom\_auteur et Date de Naissance étaient déjà de simples attributs de l'entité AUTEUR.

LIVRE ( Id livre, Titre, Année Publication, Id\_auteur, Genre, Id\_auteur.1 )

- Le champ *Id\_livre* constitue la clef primaire de la table. C'était déjà un identifiant de l'entité *LIVRE*.
- Les champs Titre, Année Publication, Id\_auteur et Genre étaient déjà de simples attributs de l'entité LIVRE.
- Le champ *Id\_auteur.1* est une clef étrangère. Il a migré à partir de l'entité AUTEUR par l'association de dépendance fonctionnelle ECRIRE en perdant son caractère identifiant.

# Vous enregistrez votre fichier au format sql et dans MySQL et vous l'importez. Sans erreur de syntaxe, vous devez obtenir cet écran

| - Loontean     | nyoar.ssoo    | » 🕤 Dase de donne       | ee. bibliotrieque |                   |                   |                 |                |                                      | ^                |
|----------------|---------------|-------------------------|-------------------|-------------------|-------------------|-----------------|----------------|--------------------------------------|------------------|
| M Structure    | SQL           | Rechercher              | Requête           | Exporter          | 📕 Importer        | 🤌 Opérations    | Privilèges     | Recédures stockées                   | ▼ Plus           |
| 🖌 L'importatio | n a réussi, 3 | requêtes exécutées.     | (base_auteur.sq   | I)                |                   |                 |                |                                      |                  |
| ✓ MySQL a re   | tourné un ré  | sultat vide (c'est à di | re aucune ligne). | (traitement en 0, | 0000 seconde(s).) |                 |                |                                      |                  |
| CREATE TABL    | E AUTEUR (    | (Id_auteur int,         | Nom_auteur        | varchar(15),      | Prenom_auteur     | varchar(15), I  | Date_naissance | int, PRIMARY KEY (Id_au              | teur) )          |
|                |               |                         |                   |                   |                   |                 | [Édite         | er en ligne] [ Éditer ] [ Créer le c | ode source PHP ] |
| ✓ MySQL a re   | etourné un ré | sultat vide (c'est à di | re aucune ligne). | (traitement en 0, | 0000 seconde(s).) |                 |                |                                      |                  |
| CREATE TABL    | E LIVRE( I    | [d_livre int, Ti        | tre varchar(      | 30), Année_Pu     | blication int     | , PRIMARY KEY ( | (Id_livre) )   |                                      |                  |
|                |               |                         |                   |                   |                   |                 | [Édite         | er en ligne] [ Éditer ] [ Créer le c | ode source PHP ] |
| V MySQL a r    | etourné un ré | sultat vide (c'est à di | re aucune ligne). | (traitement en 0, | 0000 seconde(s).) |                 |                |                                      |                  |
| CREATE TABL    | E ECRIRE (    | [Id_livre int,          | Id_auteur in      | t, PRIMARY KE     | Y (Id_livre,I     | d_auteur) )     |                |                                      |                  |
|                |               |                         |                   |                   |                   |                 | [Édite         | er en ligne] [ Éditer ] [ Créer le c | ode source PHP ] |
|                |               |                         |                   |                   |                   |                 |                |                                      | -                |

#### On obtient ces écrans

| - bibliotheque     | _ | Table 🔺      | Action                                                              | Lignes  | 0 | Тур |
|--------------------|---|--------------|---------------------------------------------------------------------|---------|---|-----|
| I L Nouvelle table |   | auteur       | 🚖 🔟 Parcourir 🛃 Structure 👒 Rechercher 👫 Insérer 🚍 Vider 🥥 Supprime | r       | 0 | Myl |
|                    |   | ecrire       | 🚖 📰 Parcourir 🚺 . ucture 🤹 Rechercher 👫 Insérer 🗮 Vider 🥥 Supprimer | r i i i | 0 | Myl |
|                    |   | livre        | 🚖 🗐 Parcourir 🚰 Structure 👒 Rechercher 👫 Insérer 🚍 Vider 🥥 Supprime | r       | 0 | Myl |
| ecrire             |   | 3 tables     | Somme                                                               |         | 0 | Myl |
| ivre               | t | _ <b>T</b> o | ut coche Avec la sélection :                                        |         |   |     |

Il nous faut maintenant ajouter pos enregistrements dans chaque table .

En cliquant sur structure , vous obtenez un écran qui vous rappelle les différents attributs de chaque table et leur domaine respectif.

| Pa | rcourir 📝 St  | ructure       | SQL    | 🔍 Rech     | ercher   | 34-1   | nsérer | 📑 Exp       | orter | 📕 Impo    | orter | Privilèg   | es   | 🌽 Оре    | erations | 26 Déc |
|----|---------------|---------------|--------|------------|----------|--------|--------|-------------|-------|-----------|-------|------------|------|----------|----------|--------|
| #  | Nom           | Туре          | Interc | lassement  | Attribut | s Null | Valeu  | r par défau | t Com | mentaires | Extra | Action     |      |          |          |        |
| 1  | ld_auteur 🄌   | int(11)       |        |            |          | Non    | Aucun  | (e)         |       |           |       | 🥜 Modifier | 🔵 Su | ipprimer | ▼ Plus   |        |
| 2  | Nom_auteur    | varchar(15)   | utf8_g | jeneral_ci |          | Oui    | NULL   |             |       |           |       | 🥜 Modifier | 🔵 Su | ipprimer | ▼ Plus   |        |
| 3  | Prenom_auteu  | r varchar(15) | utf8_g | jeneral_ci |          | Oui    | NULL   |             |       |           |       | 🥜 Modifier | 😂 Su | ipprimer | ▼ Plus   |        |
| 4  | Date_naissanc | e int(11)     |        |            |          | Oui    | NULL   |             |       |           |       | 🥜 Modifier | 🔵 Su | ipprimer | ▼ Plus   |        |

#### Syntaxe pour insérer un enregistrement :

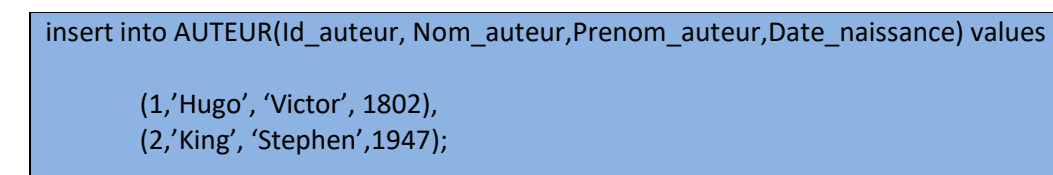

Etc... Attention , une virgule la fin de chaque enregistrement et un point-virgule pour conclure.

Si tout se passe bien :

| Parcourir                                                      | Structure                                                                                                    | SQL | Rechercher | <b>≩</b> i Insérer | Exporter | 🖶 Importer | Privilèges | 🥜 Opérations            | 26    | Déc  |  |
|----------------------------------------------------------------|----------------------------------------------------------------------------------------------------|-----|------------|--------------------|----------|------------|------------|-------------------------|-------|------|--|
| ✓ L'importation a réussi, 1 requête exécutée. (jeu_auteur.sql) |                                                                                                    |     |            |                    |          |            |            |                         |       |      |  |
| ✓ 8 lignes insérées. (traitement en 0,0000 seconde(s).)        |                                                                                                    |     |            |                    |          |            |            |                         |       |      |  |
| <pre> les aute (2,'King',' (6,'Berthol</pre>                   | <pre> les auteurs insert into AUTEUR(Id_auteur, Nom auteur,Prenom auteur,Date naissance) values (1,'Hugo','Victor',1802), (2,'King','Stephen',1947), (3,'De Vigan','Delphine',1966), (4,'Claudel','Paul',1868), (5,'Claudel','Philippe',1962), (6,'Bertholon','Delphine',1976), (7,'Jackson','Lisa',1952), (8,'Simmons','Dan',1948)</pre> |     |            |                    |          |            |            |                         |       |      |  |
|                                                                |                                                                                                    |     |            |                    |          |            | [É         | diter en ligne] [ Édite | er][C | réer |  |

Et

| + Opt | ions     |        |                    |           |            |               |                |
|-------|----------|--------|--------------------|-----------|------------|---------------|----------------|
| ←T    | -→       |        | $\bigtriangledown$ | ld_auteur | Nom_auteur | Prenom_auteur | Date_naissance |
|       | 🥜 Éditer | Copier | Supprimer          | 1         | Hugo       | Victor        | 1802           |
|       | 🥜 Éditer | Copier | Supprimer          | 2         | King       | Stephen       | 1947           |
|       | 🥜 Éditer | Copier | Supprimer          | 3         | De Vigan   | Delphine      | 1966           |
|       | 🥜 Éditer | Copier | Supprimer          | 4         | Claudel    | Paul          | 1868           |
|       | 🥜 Ėditer | Copier | Supprimer          | 5         | Claudel    | Philippe      | 1962           |
|       | 🥜 Éditer | Copier | Supprimer          | 6         | Bertholon  | Delphine      | 1976           |
|       | 🥜 Éditer | Copier | Supprimer          | 7         | Jackson    | Lisa          | 1952           |
|       | 2 Editer | Copier | Supprimer          | 8         | Simmons    | Dan           | 1948           |

On va finir de rentrer notre base de données.

Remarque importante : Vous avez deux possibilités

- Vous vous appuyez sur le MCD et vous n'avez pas à écrire la table ECRIRE. La clé étrangère présente dans la table LIVRE nous permettra de gérer notre relation. Je vous conseille cette méthode .
- Vous ne rentrez pas la clé étrangère Id\_auteur dans la table AUTEUR. Vous devez alors créer une table ECRIRE avec les deux clés primaires des tables AUTEUR et LIVRE pour bien saaurer la relation entre vos deux tables .

Voici les tables LIVRE et ECRIRE avec la deuxième méthode .

| ,<br>⊢, | <b>−</b> → |        | $\bigtriangledown$ | ld_livre | Titre                    | Année_Publication | Genre     | Pays   |
|---------|------------|--------|--------------------|----------|--------------------------|-------------------|-----------|--------|
|         | 🥜 Ėditer   | Copier | Supprimer          | 1        | Hernani                  | 1830              | Théâtre   | FRANCE |
|         | 🥜 Éditer   | Copier | Supprimer          | 2        | Nuit noire, étoile morte | 2010              | S.F.      | USA    |
|         | 🥜 Ėditer   | Copier | Supprimer          | 3        | Misery                   | 1999              | S.F       | USA    |
|         | 🥜 Éditer   | Copier | Supprimer          | 4        | No et Moi                | 2010              | Roman     | FRANCE |
|         | 🥔 Ėditer   | Copier | Supprimer          | 5        | Le soulier de Satin      | 1929              | Classique | FRANCE |
|         | 🥜 Éditer   | Copier | Supprimer          | 6        | L'enquête                | 2010              | S.F.      | FRANCE |
|         | 🥜 Ėditer   | Copier | Supprimer          | 7        | Twist                    | 2010              | Roman     | FRANCE |
|         | 🥜 Editer   | Copier | Supprimer          | 8        | Vengeance                | 2018              | Triller   | USA    |
|         | 🧷 Éditer   | Copier | Supprimer          | 9        | Vengeance                | 2003              | Thriller  | USA    |

#### Table LIVRE

### **Table ECRIRE**

| + Options  |        |           |          |           |
|------------|--------|-----------|----------|-----------|
| ←T→        |        | $\nabla$  | ld_livre | ld_auteur |
| 🗌 🥜 Éditer | Copier | Supprimer | 1        | 1         |
| 📄 🥜 Éditer | Copier | Supprimer | 2        | 2         |
| 🗌 🥜 Éditer | Copier | Supprimer | 3        | 2         |
| 📄 🥜 Éditer | Copier | Supprimer | 4        | 3         |
| 🗌 🕜 Éditer | Copier | Supprimer | 5        | 4         |
| 📄 🥜 Éditer | Copier | Supprimer | 6        | 5         |
| 🗌 🕜 Éditer | Copier | Supprimer | 7        | 6         |
| 📄 🥜 Editer | Copier | Supprimer | 8        | 7         |
| 🗌 🥜 Ėditer | Copier | Supprimer | 9        | 8         |

#### Les premières requêtes SQL :

On travaille avec la base de données **bibliotheque**, la table auteur dont les attributs sont Id\_auteur,Nom\_auteur,Prenom\_auteur,Date\_naissance

| Créer une base de données       | CREATE DATABASE bibliotheque CHARACTER SET           |
|---------------------------------|------------------------------------------------------|
|                                 | 'utf8_eneral_ci';                                    |
| Supprimer une base de données   | DROP DATABASE bibliotheque                           |
| Créer une table                 | CREATE TABLE auteur (liste des attributs et domaine) |
| Afficher les tables d'une bdd   | SHOW TABLES                                          |
| Ajouter un enregistrement dans  | INSERT into auteur(liste des attributs) values       |
| la table auteur                 | (1,'Hugo','Victor',1802)                             |
| Afficher le contenu d'une table | SELECT * from auteur                                 |
| Filtrer les résultats           | SELECT * from auteur WHERE Nom_auteur ='Claudel'     |
| Suppression d'un enregistrement | DELETE * from auteur WHERE Annee_naissance < 1900    |
| Ajouter, supprimer une colonne  | ALTER TABLE auteur + commande (DROP, ADD+ domaine)   |

# Résultat de la requète sur Claudel (Filtrer les résultats)

| ✓ Affichage des lignes 0 - 1 (total de 2,                                                             | traitement er | n 0,0000 seconde | e(s).)        |                  |            |  |  |  |  |
|----------------------------------------------------------------------------------------------------|---------------|------------------|---------------|------------------|------------|--|--|--|--|
| SELECT * FROM `auteur` WHERE N                                                                        | om_auteur     | ='Claudel'       |               |                  |            |  |  |  |  |
|                                                                                                    |               |                  |               | Profilage [Édite | r en ligne |  |  |  |  |
| Tout afficher Nombre de lignes : 25 🗸 Filtrer les lignes : Chercher dans cette table Trier sur l'inde |               |                  |               |                  |            |  |  |  |  |
| + Options                                                                                             |               |                  |               |                  |            |  |  |  |  |
| ←┬→ ▽                                                                                                 | ld_auteur     | Nom_auteur       | Prenom_auteur | Date_naissance   |            |  |  |  |  |
| 📋 🥜 Éditer 👫 Copier 🤤 Supprimer                                                                       | 4             | Claudel          | Paul          | 1868             |            |  |  |  |  |
| 🔲 🥜 Éditer 👫 Copier 🥥 Supprimer                                                                       | 5             | Claudel          | Philippe      | 1962             |            |  |  |  |  |

Conditions multiples : On obtient ici deux résultats. On peut ajouter des conditions pour encore plus filtrer. Par exemple on cherche les auteurs dont le nom commence par C et qui sont nés après 1900.

% remplace une série de caractères. Donc C% revient à chercher les noms commençant par C. On utilisera LIKE et non =.

#### Modifier un enregistrement

#### On utilise les commandes UPDATE et SET

On veut modifier le genre du livre l'enquête et le passer de S.F. à Roman

| UPDATE livre ← On va faire of<br>SET Genre ='Roman' ← On ve<br>WHERE Id_auteur =5 AND Titr | une modification dans<br>eut modifier une valeu<br>e='L\'enquête' ← C'es | la table Livre<br>r de l'attribut Genre<br>t un livre de l'auteur 5 qui | i se ı | nomme | l'Enquête |
|--------------------------------------------------------------------------------------------|--------------------------------------------------------------------------|-------------------------------------------------------------------------|--------|-------|-----------|
|                                                                                            |                                                                          |                                                                         |        |       |           |
| 🥜 Éditer 👫 Copier 🥥 Supprimer                                                              | 6 L'enquête                                                              | 2010                                                                    | 5      | Roman | France    |

#### Modifier plusieurs valeurs d'une colonne.

On va mettre France en majuscule.

UPDATE livre ↓ SET Pays ='FRANCE' WHERE Pays ='France'

| + Op | tions    |                   |                    |          |                          |                   |           |           |        |
|------|----------|-------------------|--------------------|----------|--------------------------|-------------------|-----------|-----------|--------|
| -    | F→       |                   | $\bigtriangledown$ | ld_livre | Titre                    | Année_Publication | ld_auteur | Genre     | Pays   |
|      | 🥜 Éditer | ≩ <b>≟</b> Copier | Supprimer          | 1        | Hernani                  | 1830              | 1         | Théâtre   | FRANCE |
|      | 🥜 Éditer | Copier            | Supprimer          | 2        | Nuit noire, étoile morte | 2010              | 2         | S.F.      | USA    |
|      | 🥜 Ėditer | Copier            | Supprimer          | 3        | Misery                   | 1999              | 2         | S.F       | USA    |
|      | 🥜 Éditer | Copier            | Supprimer          | 4        | No et Moi                | 2010              | 3         | Roman     | FRANCE |
|      | 🥜 Ėditer | Copier            | Supprimer          | 5        | Le soulier de Satin      | 1929              | 4         | Classique | FRANCE |
|      | 🥜 Éditer | Copier            | Supprimer          | 6        | L'enquête                | 2010              | 5         | Roman     | FRANCE |
|      | 🥜 Ėditer | Copier            | Supprimer          | 7        | Twist                    | 2010              | 6         | Roman     | FRANCE |
|      | 🥜 Editer | Copier            | Supprimer          | 8        | Vengeance                | 2018              | 7         | Triller   | USA    |
|      | 🥜 Ėditer | Copier            | Supprimer          | 9        | Vengeance                | 2003              | 8         | Thriller  | USA    |

Remarque si l'on veut modifier toutes les valeurs d'une colonne, il suffit de ne pas mettre de conditions.

Liens

https://sql.sh/

https://www.sqlfacile.com/apprendre bases de donnees/premieres requetes sql